## **CITI Program Information**

- 1. Access <u>http://citiprogram.org</u>
- 2. Click on "Register"
- 3. Under "Select your Organization Affiliation type in "University of Charleston (SSO)" and click on that.
- 4. Click on the boxes to accept terms and conditions and that you are affiliated with UC
- 5. Click on "SSO Login/Instructions
- 6. You will be taken to our Portal log in. The username and password are your UC login and password. Log in and this will take you to the Courses page.
- 7. Choose courses for University of Charleston (Your students may only see UC.)
- 8. You should see a box for "Learner Tools." Have your students click on "Add a Course"
- 9. Since your body of research is primarily Social/Behavioral, and Education, have them click this choise in Question 1
- 10. They can bypass Question 2
- 11. Question 3: if they're not researching Public Health, they can choose "not at this time."
- 12. Question 4: Also, if no Clinical research, choose "not at this time."
- 13. Question 5: Add this module for "Social, Behavioral and Education."
- 14. Question6: They should do "IPS for Students."
- 15. Question 7: "Not at this time"
- 16. Question 8: They need to do the "Responsible Conduct of Research" for SBE
- 17. Question 9: They can bypass this question
- 18. Click Submit and the chosen modules will be added to their profile for completion.